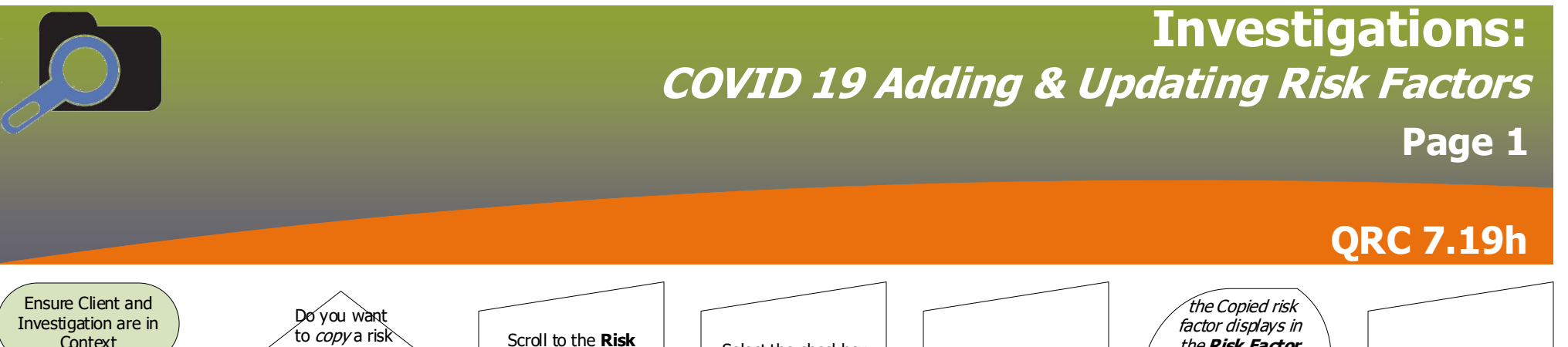

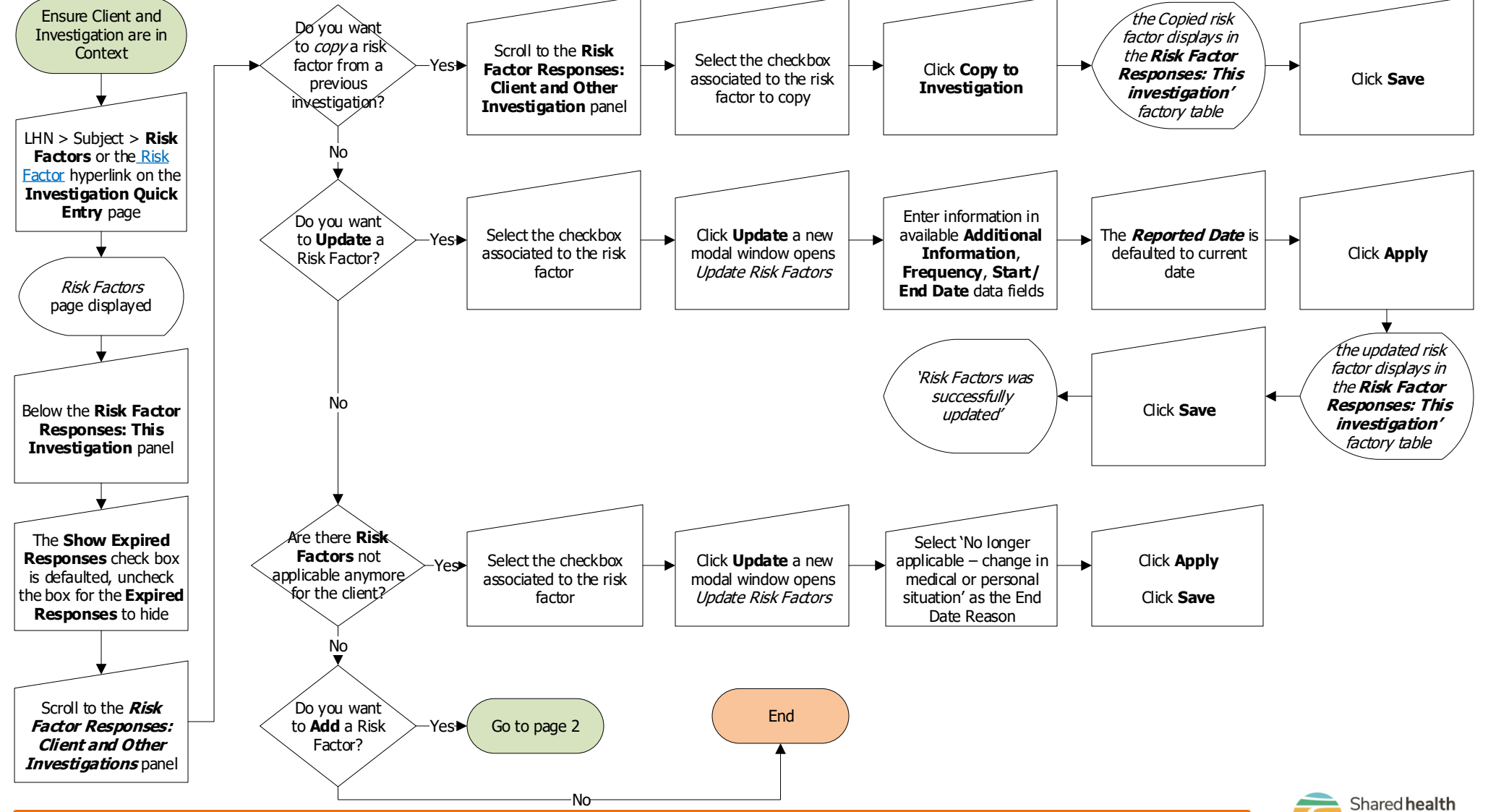

Soins communs

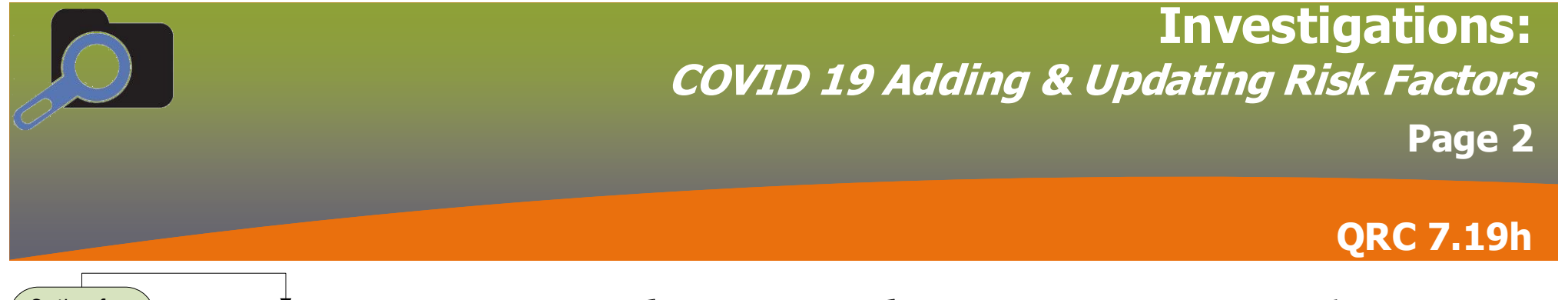

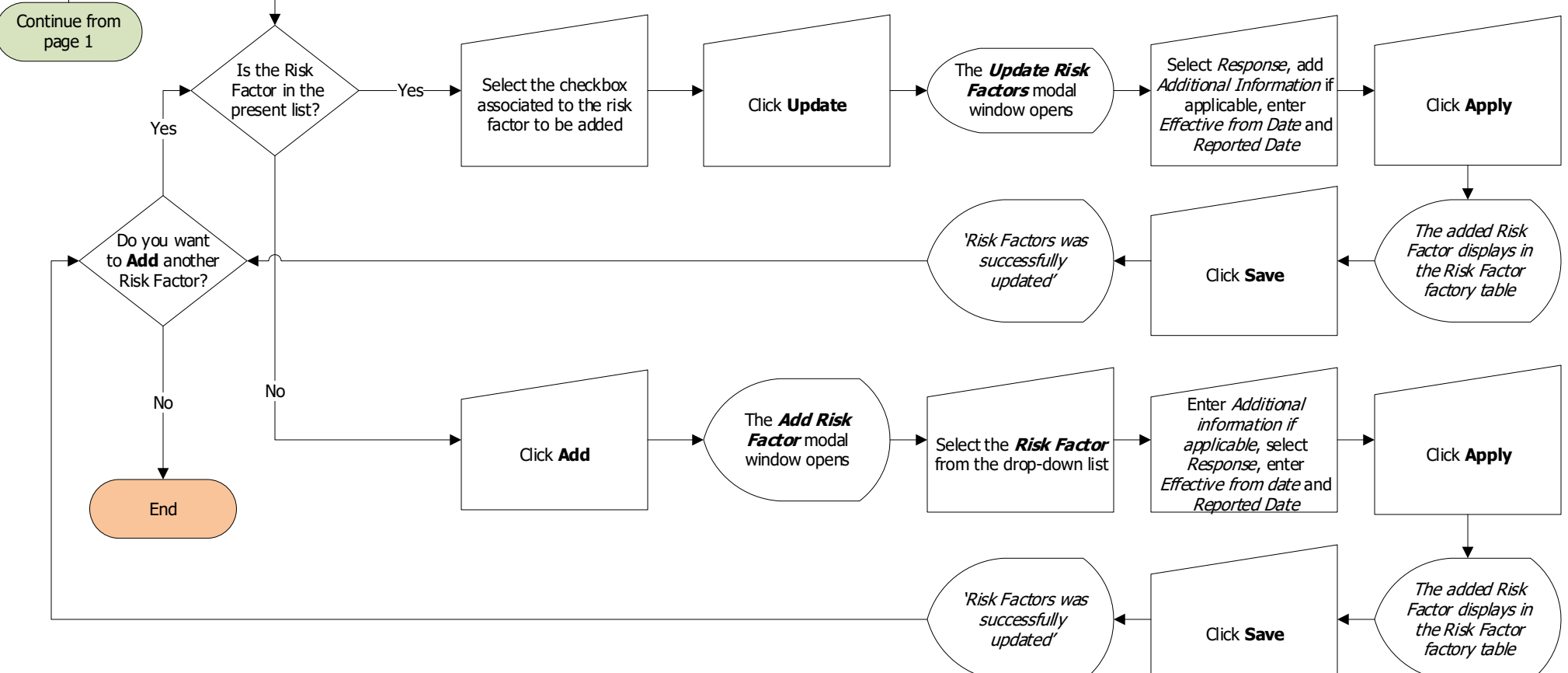

## Points to Remember:

- For risk factors associated with exposures (especially outbreaks), also add each setting as an acquisition event
- Show Expired Responses is auto populated for Risk Factors, to hide the Expired Risk Factors uncheck the "Show Expired Responses" checkbox

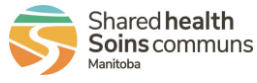

| <b>Investigations:</b><br><i>COVID 19 Adding &amp; Updating Risk Factors</i><br>Page 3 |
|----------------------------------------------------------------------------------------|
| QRC 7.19h                                                                              |

| Release Notes / Updates |                                       |                      |                                                                                   |
|-------------------------|---------------------------------------|----------------------|-----------------------------------------------------------------------------------|
| Date                    | Owner                                 | Reason for<br>change | Change Description                                                                |
| 2021-06-01              | Clinical<br>Informatics<br>Specialist | Software Update      | Added Risk Factors – Show Expired Response is now defaulted<br>Added new workflow |
|                         |                                       |                      |                                                                                   |
|                         |                                       |                      |                                                                                   |
|                         |                                       |                      |                                                                                   |

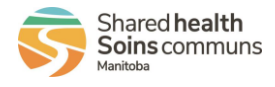